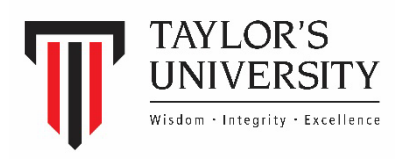

## Application for EPF Education Withdrawal (e-Withdrawal)

**EPF Member Guide** 

1. Login to <u>i-Akaun (Member) page</u> and key in your user ID and password.

| KWSP<br>EPF |          |                                                                                                    | EPF Contact Management Centre 03-8922 6000 EN   BM |
|-------------|----------|----------------------------------------------------------------------------------------------------|----------------------------------------------------|
|             | <image/> | Interface   Interface Interface |                                                    |
|             |          | Terms & Conditions I Privacy Policy I Security Policy I Disclaimer I Online Security Tips I Site M<br>Best viewed in Chrome version 69 or later, Firefox 61 and later, Safari 11 and later, or Edge 16 and la                                                                                                    | ap<br>ter                                          |

2. Click on 'Withdrawal'.

| PROFILE | NOMINATION SIMPANAN SHARIAH i-SAYANG M                                                                                                    | MY ACCOUNT ENQUIRY I-INVEST WITHDRAWAD I-LINDUNG INBOX                                 |  |
|---------|----------------------------------------------------------------------------------------------------|----------------------------------------------------------------------------------------|--|
|         | East login  Contemporation  Account Summary  Total Balance  RM  Balance as at :                                                                                          | <ul> <li>Akaun Persaraan (Akaun 1) RM</li> <li>Akaun Sejahtera (Akaun 2) RM</li> </ul> |  |
|         | <ul> <li>i-Saraan Registration</li> <li>Click here to register i-Saraan</li> <li>Attention</li> <li>Click here to update your address and contact information</li> </ul> | nation.                                                                                |  |

- KWSP PROFILE NOMINATION SIMPANAN SHARIAH i-SAYANG MY ACCOUNT ENQUIRY i-INVEST WITHDRAWAL EPF i-LINDUNG INBOX e-Pengeluaran e-Pengeluaran e-Cancellation Amendment New Application Please click 'New Application' to apply e-Pengeluaran Consent Submission Date Withdrawal Type Status Updated Date Action No. Withdrawal History No Records Found Withdrawal Eligibility Withdrawal Forms Calculators
- 3. On the e-Pengeluaran page, click on the '**New Application'** button.

4. 'IMPORTANT NOTES ON e-PENGELUARAN APPLICATION' window will appear. Please read the important notes and click 'OK'.

|                                         | PROFILE NON                  | /INATION SIMPANAN SHARIAH I-SAYANG MY ACCOUNT ENQUIRY I-INVEST WITHDRAWAL                                                                                                    |
|-----------------------------------------|------------------------------|----------------------------------------------------------------------------------------------------|
| EPF                                     | i-LINDUNG I                  | ×                                                                                                    |
| e-Pengeluaran                           |                              | IMPORTANT NOTES On e-PENGELUARAN APPLICATION Dear valued EPF Member                                                                                                    |
| e-Cancellation                          | e-Pengeluara                 | Please ensure you have the following requirements to expedite the processing and approval of the application:                                                                                                    |
| Amendment                               | Sten 1                       | <ol> <li>Mobile TAC No. is registered and the latest (LINK: PROFILE)</li> <li>Applicant has not attain Age 55 years.</li> <li>Available balance in Account 2</li> <li>Ensure that the level of study is at Certificate (Level 3). Diploma, Executive Diploma, HND.</li> </ol> |
| Withdrawal History                      | New Withdrav<br>Application  | Advanced Diploma, Bachelor Degree, Master, Ph D, Profesional Course/Skills/Vocasional or other equivalent levels.<br>5. Ready with original receipt of payment (if applicable)                                                                                                |
| Withdrawal Eligibility Withdrawal Forms | Withdrawal Type              | ОК                                                                                                    |
| Calculators                             | Participating Inst           |                                                                                                    |
|                                         | Pay To*<br>Level of Study/Co |                                                                                                    |
|                                         | Application For*             |                                                                                                    |
|                                         | * Mandatory Field            |                                                                                                    |

Members have three (3) e-withdrawals options to choose from e-Pengeluaran:

- i. Higher Learning Institution for UNPAID FEES
- ii. Self-Reimbursement for PAID FEES
- iii. Higher Learning Institution and Self Reimbursement for UNPAID and PAID FEES

## **Higher Learning Institution for Unpaid Fees**

1. If the member would like to use e-Pengeluaran for UNPAID FEES, please follow the steps below and click on the **'Next'** button.

| $\frown$                                |                                              |                                       |                                        |          |
|-----------------------------------------|----------------------------------------------|---------------------------------------|----------------------------------------|----------|
| Step 1<br>New Withdrawal<br>Application | Step 2<br>Member Information and<br>Eligible | Step 3<br>Withdrawal Summary          | Step 4<br>Withdrawal<br>Acknowledgemen | t        |
|                                         |                                              | Se                                    | earch "TAYLOR'S UN                     | IVERSIT  |
| Withdrawal Type*                        | Education                                    | <b>~</b> )(?)                         |                                        |          |
| Participating Institution*              | TAYLOR'S UNIVERS                             | SITY                                  | (?)                                    |          |
| Pay To*                                 | : Higher Learning I                          | nstitution                            | ~                                      |          |
| Level of Study/Course*                  | : Choose One<br>Higher Learning              | Institution                           | Choose "H                              | igher    |
| Application For*                        | Self Reimbursem<br>Higher Learning           | ent<br>Institution & Self Reimburseme | Learning Inst                          | itution" |
| Course Start Date*                      | : 29/04/2024                                 | 📑 🗾 Refe                              | r to student's Offer L                 | .etter   |
| Course Completed/Quit/Fa<br>Date* (?)   | iled : (30/06/2024                           | ar                                    | nd student's Study Pl                  | an       |

2. Click on the 'Accept' button to proceed after reading the 'Terms and Conditions'.

| e-Pengeluara                          | n                                                                                                    |  |
|---------------------------------------|----------------------------------------------------------------------------------------------------|--|
| Step 1<br>New Withdrav<br>Application | <ul> <li>Terms and Conditions</li> <li>1. Member's age and balance in Account 2 are in accordance with the current withdrawal terms.</li> <li>2. The student is pursuing/have completed studies at the participating e-Pengeluaran Higher Learning Institution(HLI); and/or</li> <li>3. The student has obtained education loan and has loan balance with the participating e-</li> </ul> |  |
| Withdrawal Type                       | Pengeluaran Education Loan Provider (ELP).<br>4. The approved level of study is based on the withdrawal eligibility requirements stipulated by<br>the EPF.                                                                                                    |  |
| Participating Inst<br>Pay To*         | <ol> <li>Approval will be based on verification from the HLI/ELP.</li> <li>EPF reserves the right to request for member's thumbprint authentication at the EPF Office/Financial Institution based on the e-Pengeluaran Terms and Conditions.</li> <li>The withdrawal payment is via Direct Crediting.</li> </ol>                                                                          |  |
| Level of Study/Co<br>Application For* | 8. Application fulfils the Terms and Conditions of Withdrawal.                                                                                                    |  |
| Course Start Date                     |                                                                                                    |  |
| Course Complete<br>Date* (?)          |                                                                                                    |  |
| * Mandatory Field                     | Next                                                                                                    |  |

3. You will be directed to 'Step 2 – Member Information and Eligible Amount'. Fill in the necessary fields and click on the 'Next' button.

| e-Pengeluaran                         |                                           |                                                                                                    |                               |                                           |
|---------------------------------------|-------------------------------------------|----------------------------------------------------------------------------------------------------|-------------------------------|-------------------------------------------|
|                                       |                                           |                                                                                                    |                               |                                           |
| Step 1                                | Step 2                                    | Step 3                                                                                                    | Step 4                        |                                           |
| New Withdrawal<br>Application         | Member Information and<br>Eligible Amount | Withdrawal Summary                                                                                                    | Withdrawal<br>Acknowledgement |                                           |
|                                       |                                           |                                                                                                    |                               |                                           |
| Denne and Detaile                     |                                           |                                                                                                    |                               |                                           |
| Name                                  |                                           |                                                                                                    |                               |                                           |
| ID No.                                |                                           |                                                                                                    |                               |                                           |
|                                       |                                           |                                                                                                    |                               |                                           |
| Correspondence Addres                 | s                                         |                                                                                                    |                               |                                           |
| Tick here if your corresp             | ondence address is not in Malay           | vsia                                                                                                    |                               |                                           |
| Address*                              | : (                                       |                                                                                                    |                               |                                           |
|                                       |                                           |                                                                                                    |                               |                                           |
|                                       |                                           |                                                                                                    |                               |                                           |
|                                       |                                           |                                                                                                    |                               |                                           |
| Postcode*                             |                                           |                                                                                                    |                               |                                           |
| cia                                   | •                                         |                                                                                                    |                               |                                           |
| city                                  |                                           |                                                                                                    |                               |                                           |
| State*                                | •                                         | ~)                                                                                                    |                               |                                           |
| Country*                              | : MALAYSIA                                |                                                                                                    |                               |                                           |
|                                       |                                           |                                                                                                    |                               |                                           |
| Contact Information                   |                                           |                                                                                                    |                               |                                           |
| Mobile Phone*                         | :                                         |                                                                                                    |                               |                                           |
| House Phone                           | :                                         |                                                                                                    |                               |                                           |
| Office Phone                          | :                                         |                                                                                                    |                               |                                           |
| E-mail*                               | : (                                       |                                                                                                    |                               |                                           |
|                                       |                                           |                                                                                                    |                               |                                           |
| Withdrawal Information                |                                           |                                                                                                    |                               | Withdrawal Information & Fees and Payment |
| Type of Withdrawal                    | : Education                               |                                                                                                    |                               | Details                                   |
| Рау То                                | : Higher Learning Inst                    | titution                                                                                                    |                               |                                           |
| Participating Institution             | : TAYLOR'S UNIVERSIT                      | ΤΥ                                                                                                    |                               | i Student Name: Taylor's Student's Nar    |
| Level of Study/Course                 | : Sarjana Muda/Bache                      | elor                                                                                                    |                               | i. Ottodent ID Trace Maleral              |
| Course Start Date - Course            | ; ben                                     |                                                                                                    |                               | II. Student ID Type: MyKad                |
| Completed/Quit/Failed Dat             | e                                         |                                                                                                    | <                             | iii. Student ID No.: MyKad Number         |
| Student Name*                         | :                                         |                                                                                                    | )                             | iv. Student Reference No.: Taylor's Stude |
| Student ID Type*                      | : MyKad No. 🗸                             |                                                                                                    |                               |                                           |
| Student ID No*                        | :                                         |                                                                                                    |                               |                                           |
| Student Reference No.* (?)            | :                                         |                                                                                                    | )                             | v. Payment to Higher Learning Institution |
| Eligible Amount                       | : RM                                      |                                                                                                    |                               | and Applied Amount: Exact Amount a        |
|                                       |                                           |                                                                                                    |                               | Receipt's Amount                          |
| Fees and Payment Detai                | ls (Applied amount subject t              | to withdrawal eligibility)                                                                                                    |                               |                                           |
| Payment to Higher Learning            | g : (                                     |                                                                                                    |                               |                                           |
| Institution (RM) * (?)                | Please enter value                        | e for Payment to Higher Learning                                                                                                    | Institution                   |                                           |
| Applied Amount (RM) (2)               | :                                         | and a second second s |                               |                                           |
| Applied Amount (RM) (?)               |                                           |                                                                                                    |                               |                                           |
| * Mandatory Field                     | _                                         |                                                                                                    |                               |                                           |
| And and a second second second second |                                           |                                                                                                    |                               |                                           |

4. Next, you will be directed to 'Step 3 – Withdrawal Summary'. Follow the steps below.

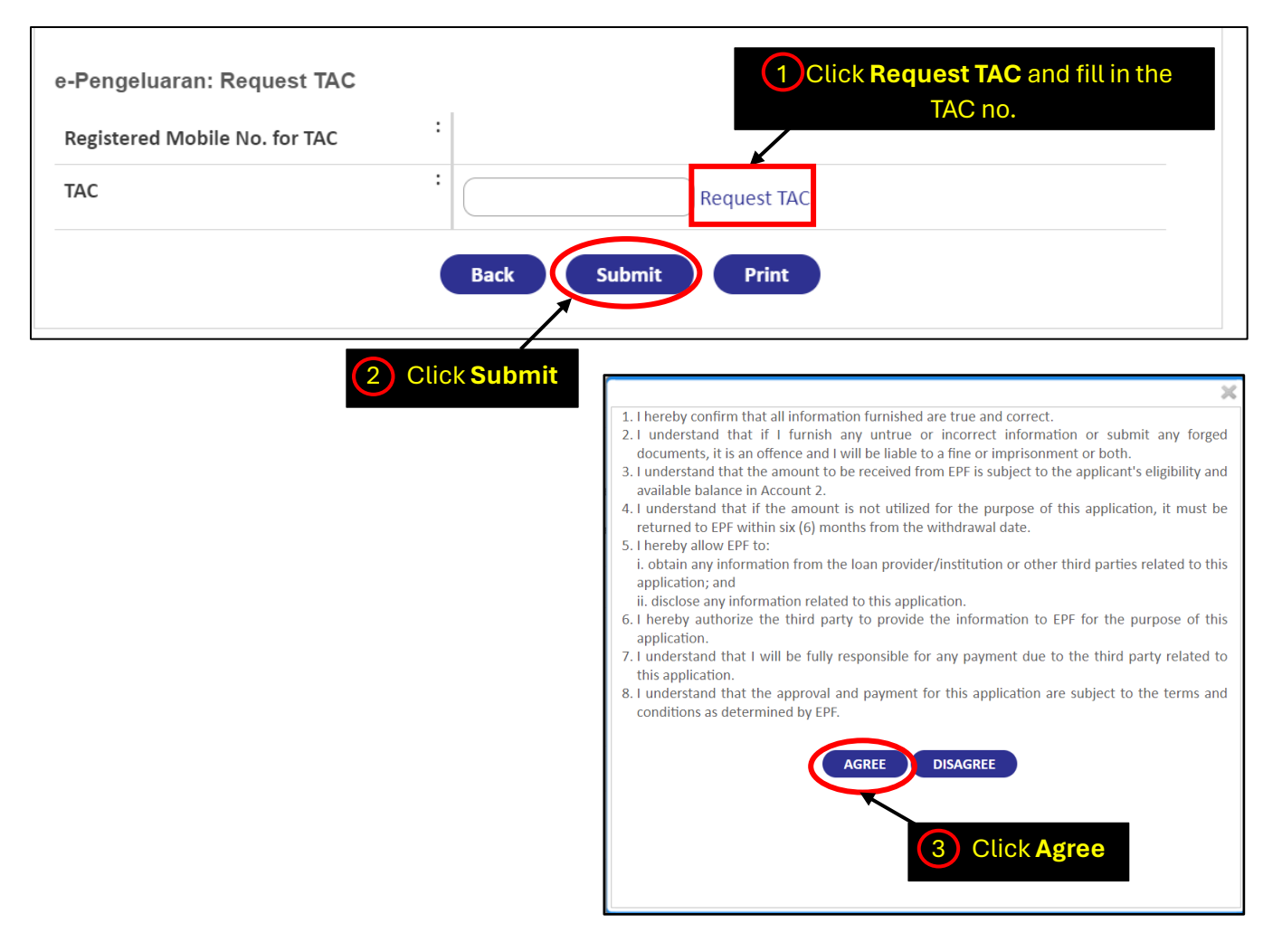

5. Finally, you will be directed to 'Step 4 – Withdrawal Acknowledgement'.

| Step 1<br>Member Information and<br>Application       Step 2<br>Member Information and<br>Eligible Amount       Step 3<br>Withdrawal Summary       Step 4<br>Withdrawal<br>Acknowledgement         Image: Constraint of the step in the step in the | e-Pengeluaran                                      |                                                                                                    |                                                                      |                                                              |
|----------------------------------------------------------------------------------------------------|----------------------------------------------------|----------------------------------------------------------------------------------------------------|----------------------------------------------------------------------|--------------------------------------------------------------|
| Submission Date       SUBMITTED FOR HIGHER LEARNING INSTITUTION CONFIRMATION         Status       SUBMITTED FOR HIGHER LEARNING INSTITUTION CONFIRMATION         Reference No.       Image: Constraint of the constraint of the co                                                | Step 1<br>New Withdrawal<br>Application            | Step 2<br>Member Information and<br>Eligible Amount<br>The state of the success of the success of the suc | Step 3<br>Withdrawal Summary                                         | Step 4<br>Withdrawal<br>Acknowledgement                      |
| Status       SUBMITTED FOR HIGHER LEARNING INSTITUTION CONFIRMATION         Reference No.       Image: Constraint of the constraint of the constraint of              | Submission Date                                    |                                                                                                    |                                                                      |                                                              |
| Reference No.         Thank you for using e-Pengeluaran Services.         The request has been submitted to the Higher Learning Institution for verification. Registration is subjected to Higher Learning Institution feedback.         There are no documents to be submitted to EPF based on Applicant's Declaration. EPF reserves the right to request for othe documents (if necessary). Applicant is advised to refer to the Withdrawal Document Checklist at the EPF website.         Please spend a few minutes to share your thoughts with us in Customer Satisfaction Survey 2023 . We greatly appreciate your feedback. Thank you.                                                                                                    | Status                                             | SUBMITTED FOR                                                                                                    | HIGHER LEARNING INSTITUTION                                          | CONFIRMATION                                                 |
| Thank you for using e-Pengeluaran Services.<br>The request has been submitted to the Higher Learning Institution for verification. Registration is subjected to Higher Learning<br>Institution feedback.<br>There are no documents to be submitted to EPF based on Applicant's Declaration. EPF reserves the right to request for othe<br>documents (if necessary). Applicant is advised to refer to the Withdrawal Document Checklist at the EPF website.<br>Please spend a few minutes to share your thoughts with us in <u>Customer Satisfaction Survey</u> 2023 . We greatly appreciate your<br>feedback. Thank you.                                                                                                    | Reference No.                                      |                                                                                                    |                                                                      |                                                              |
| The request has been submitted to the Higher Learning Institution for verification. Registration is subjected to Higher Learning<br>Institution feedback.<br>There are no documents to be submitted to EPF based on Applicant's Declaration. EPF reserves the right to request for othe<br>documents (if necessary). Applicant is advised to refer to the Withdrawal Document Checklist at the EPF website.<br>Please spend a few minutes to share your thoughts with us in <u>Customer Satisfaction Survey</u> 2023 . We greatly appreciate your<br>feedback. Thank you.                                                                                                    | Thank you for using e-Pen                          | geluaran Services.                                                                                                    |                                                                      |                                                              |
| There are no documents to be submitted to EPF based on Applicant's Declaration. EPF reserves the right to request for othe documents (if necessary). Applicant is advised to refer to the Withdrawal Document Checklist at the EPF website. Please spend a few minutes to share your thoughts with us in <u>Customer Satisfaction Survey</u> 2023 . We greatly appreciate your feedback. Thank you.                                                                                                    | The request has been sub<br>Institution feedback.  | mitted to the Higher Learning Instit                                                                                                    | ution for verification. Registration                                 | n is subjected to Higher Learning                            |
| Please spend a few minutes to share your thoughts with us in <u>Customer Satisfaction Survey</u> 2023 . We greatly appreciate your feedback. Thank you.                                                                                                    | There are no documents<br>documents (if necessary) | to be submitted to EPF based on A<br>Applicant is advised to refer to th                                                                                                    | pplicant's Declaration. EPF reserv<br>e Withdrawal Document Checklis | ves the right to request for other<br>st at the EPF website. |
| Print Close                                                                                                    | Please spend a few minut<br>feedback. Thank you.   | es to share your thoughts with us ir                                                                                                    | n <u>Customer Satisfaction Survey</u> 20                             | 23 . We greatly appreciate your                              |
|                                                                                                    |                                                    | Print                                                                                                    | Close                                                                |                                                              |

## **Self-Reimbursement**

1. If the member would like to use e-Pengeluaran for the Self Reimbursement for PAID FEES, please follow the steps below.

| Step 1<br>New Withdrawal<br>Application | Step 2<br>Member Information and<br>Eligible Amount | Step 3<br>Withdrawal Summary           | Step 4<br>Withdrawal<br>Acknowledgement |
|-----------------------------------------|-----------------------------------------------------|----------------------------------------|-----------------------------------------|
| Withdrawal Type*                        | : Education                                         | (?)                                    | TATEOR 5 UNIVERSI                       |
| Participating Institution*              | : TAYLOR'S UNIVERS                                  | ΠΤΥ                                    | (?)                                     |
| Pay To*                                 | : Self Reimburseme                                  | ent 💦 🔪                                |                                         |
| evel of Study/Course*                   | Choose One<br>Higher Learning I                     | nstitution Reimb                       | e "Self<br>ursement"                    |
| Application For*                        | Self Reimbursem<br>Higher Learning I                | ent<br>nstitution & Self Reimbursement |                                         |
| Course Start Date*                      | : 29/04/2024                                        | Refer to stud                          | ent's Taylor's Offer                    |
| Course Completed/Quit/F<br>Date* (?)    | ailed : 30/06/2024                                  |                                        | ident's Study Plan                      |

2. Click on the 'Accept' button to proceed after reading the 'Terms and Conditions'.

| e-Pengeluara                          | n                                                                                                    |  |
|---------------------------------------|----------------------------------------------------------------------------------------------------|--|
| Step 1<br>New Withdrav<br>Application | <ul> <li>Terms and Conditions</li> <li>Member's age and balance in Account 2 are in accordance with the current withdrawal terms.</li> <li>The student is pursuing/have completed studies at the participating e-Pengeluaran Higher Learning Institution(HLI); and/or</li> <li>The student has obtained education loan and has loan balance with the participating e-</li> </ul> |  |
| Withdrawal Type                       | <ul> <li>Pengeluaran Education Loan Provider (ELP).</li> <li>4. The approved level of study is based on the withdrawal eligibility requirements stipulated by the EPF.</li> <li>5. Approval will be based on verification from the UU/ELD.</li> </ul>                                                                                                    |  |
| Participating Inst<br>Pay To*         | <ul> <li>6. EPF reserves the right to request for member's thumbprint authentication at the EPF Office/Financial Institution based on the e-Pengeluaran Terms and Conditions.</li> <li>7. The withdrawal payment is via Direct Crediting.</li> </ul>                                                                                                    |  |
| Level of Study/Co<br>Application For* | 8. Application fulfils the lerms and Conditions of Withdrawai.                                                                                                    |  |
| Course Start Date                     |                                                                                                    |  |
| Course Complete<br>Date* (?)          |                                                                                                    |  |
| * Mandatory Field                     | Next                                                                                                    |  |

3. You will be directed to 'Step 2 – Member Information and Eligible Amount'. Fill in the necessary fields and click on the 'Next' button.

| Receipt 1 No.*       : TUCLS/612997         Receipt 1 Date*       : 26/04/2024         Receipt 1 Amount (RM)*       : 100.00                                                                                                    |                                                  |
|----------------------------------------------------------------------------------------------------|--------------------------------------------------|
| Receipt 1 No.*       :       TUCLS/612997         Receipt 1 Date*       :       26/04/2024       Date Format: DD/MM/YYYY         Receipt 1 Amount (RM)*       :       100.00                                                                                              |                                                  |
| Receipt 1 Date*     :     26/04/2024     Image: Date Format: DD/MM/YYYY       Receipt 1 Amount (RM)*     :     100.00                                                                                                    |                                                  |
| Receipt 1 Amount (RM)* : 100.00                                                                                                    |                                                  |
|                                                                                                    |                                                  |
| Dele                                                                                                    | te (?)                                           |
| Total Receipt Amount (RM) : 100.00                                                                                                    |                                                  |
| ⊕ Click here to add more receipt details                                                                                                    |                                                  |
|                                                                                                    |                                                  |
| Fees and Payment Details (Applied amount subject to withdrawal eligibility)                                                                                                    |                                                  |
| Payment to Member (RM) * (?) : 100.00                                                                                                    |                                                  |
| Applied Amount (RM) (?) : 100.00                                                                                                    |                                                  |
|                                                                                                    |                                                  |
| Devenue of Distails                                                                                                    |                                                  |
|                                                                                                    |                                                  |
| Bank Name* : MAYBANK                                                                                                    |                                                  |
| Savings/Current Account No.* :                                                                                                    |                                                  |
| * Mandatory Field                                                                                                    |                                                  |
| Back Next                                                                                                    |                                                  |
|                                                                                                    |                                                  |
| Reimbursement Details & Fees and                                                                                                    | d Payment De                                     |
|                                                                                                    |                                                  |
| I. Receipt 1 No.: Refer to the                                                                                                    | Receipt No. p<br>e available in                  |
| Campus Central / Parent Po                                                                                                    | ortal                                            |
|                                                                                                    | e receipt date                                   |
| ii. Receipt 1 Date: Refer to the                                                                                                    | fer to the tota                                  |
| ii. Receipt 1 Date: Refer to the<br>iii. Receipt 1 Amount (RM): Re                                                                                                    |                                                  |
| ii. Receipt 1 Date: Refer to the<br>iii. Receipt 1 Amount (RM): Re<br>amount in the receipt                                                                                                    |                                                  |
| <ul> <li>ii. Receipt 1 Date: Refer to the</li> <li>iii. Receipt 1 Amount (RM): Reamount in the receipt</li> <li>iv. Payment to Member (RM): Reamount in the</li> </ul>                                                                                                    | Exact Amoun                                      |
| ii. Receipt 1 Date: Refer to the<br>iii. Receipt 1 Amount (RM): Re<br>amount in the receipt<br>iv. Payment to Member (RM): Re<br>Receipt's Amount                                                                                                    | Exact Amoun                                      |
| <ul> <li>ii. Receipt 1 Date: Refer to the</li> <li>iii. Receipt 1 Amount (RM): Reamount in the receipt</li> <li>iv. Payment to Member (RM): Receipt's Amount</li> <li>v. Bank Name: Choose your page</li> </ul>                                                           | Exact Amoun                                      |
| <ul> <li>ii. Receipt 1 Date: Refer to the</li> <li>iii. Receipt 1 Amount (RM): Re</li> <li>amount in the receipt</li> <li>iv. Payment to Member (RM): Re</li> <li>Receipt's Amount</li> <li>v. Bank Name: Choose your p</li> <li>vi. Savings/Current Account N</li> </ul> | Exact Amoun<br>preferred banl<br>lo.: Key in you |

4. Next, you will be directed to 'Step 3 – Withdrawal Summary'. Follow the steps below.

| e-Pengeluaran: Request TAC<br>Registered Mobile No. for TAC<br>TAC | Click Request TAC and fill in the<br>TAC no.<br>Request TAC<br>Back Submit Print                                                                                                    |
|--------------------------------------------------------------------|----------------------------------------------------------------------------------------------------|
|                                                                    | <ul> <li>I. I hereby confirm that all information furnished are true and correct.</li> <li>I. understand that if I furnish any untrue or incorrect information or submit any forged documents, it is an offence and I will be liable to a fine or imprisonment or both.</li> <li>I understand that the amount to be received from EPF is subject to the applicant's eligibility and available balance in Account 2.</li> <li>I understand that if the amount is not utilized for the purpose of this application, it must be returned to EPF within six (6) months from the withdrawal date.</li> <li>I hereby allow EPF to:         <ul> <li>i. obtain any information from the loan provider/institution or other third parties related to this application; and             <ul></ul></li></ul></li></ul> |

5. Finally, you will be directed to 'Step 4 – Withdrawal Acknowledgement'.

| e-Pengeluaran                                     |                                                                            |                                                                       |                                                              |
|---------------------------------------------------|----------------------------------------------------------------------------|-----------------------------------------------------------------------|--------------------------------------------------------------|
| Step 1<br>New Withdrawal<br>Application           | Step 2<br>Member Information and<br>Eligible Amount                        | Step 3<br>Withdrawal Summary                                          | Step 4<br>Withdrawal<br>Acknowledgement                      |
| Submission Date                                   |                                                                            |                                                                       |                                                              |
| Status                                            | SUBMITTED FOR                                                              | R HIGHER LEARNING INSTITUTION                                         | CONFIRMATION                                                 |
| Reference No.                                     |                                                                            |                                                                       |                                                              |
| Thank you for using e-Pen                         | geluaran Services.                                                         |                                                                       |                                                              |
| The request has been sub<br>Institution feedback. | mitted to the Higher Learning Insti                                        | tution for verification. Registratior                                 | n is subjected to Higher Learning                            |
| There are no documents documents (if necessary)   | to be submitted to EPF based on A<br>. Applicant is advised to refer to th | opplicant's Declaration. EPF reserv<br>Ne Withdrawal Document Checkli | ves the right to request for other<br>st at the EPF website. |
| Please spend a few minut<br>feedback. Thank you.  | es to share your thoughts with us i                                        | n <u>Customer Satisfaction Survey</u> 20                              | 23 . We greatly appreciate your                              |
|                                                   | Print                                                                      | Close                                                                 |                                                              |
|                                                   |                                                                            |                                                                       |                                                              |

## **Higher Learning Institution and Self-Reimbursement**

1. If the member would like to use e-Pengeluaran for the Higher Learning Institution and Self Reimbursement for UNPAID and PAID FEES, please follow the steps below.

| e-Pengeluaran                             |                                                     |                                 |                                         |
|-------------------------------------------|-----------------------------------------------------|---------------------------------|-----------------------------------------|
| Step 1<br>New Withdrawal<br>Application   | Step 2<br>lember Information and<br>Eligible Amount | Step 3<br>Withdrawal Summary    | Step 4<br>Withdrawal<br>Acknowledgement |
| Withdrawal Type*                          | : Education                                         | (?)                             |                                         |
| Participating Institution*                | : TAYLOR'S UNIVERSI                                 | TY                              | (?)                                     |
| Рау То*                                   | : Higher Learning In:                               | stitution & Self Reimbursement  | ~)                                      |
| Level of Study/Course*                    | Choose One<br>Higher Learning Ir                    | nstitution                      | Choose " <b>Higher</b>                  |
| Application For*                          | : Higher Learning In                                | nstitution & Self Reimbursement | Self Reimbursement                      |
| Course Start Date*                        | : 29/04/2024                                        | 📑 🔨 Refer to stud               | dent's Taylor's Offer Letter            |
| Course Completed/Quit/Failed<br>Date* (?) | : 30/06/2024                                        | and s                           | tudent's Study Plan                     |
| * Mandatory Field                         | Next                                                |                                 |                                         |

2. Click on the 'Accept' button to proceed after reading the 'Terms and Conditions'.

| e-Pengeluara                          | n                                                                                                    |  |
|---------------------------------------|----------------------------------------------------------------------------------------------------|--|
| Step 1<br>New Withdrav<br>Application | <ul> <li>Terms and Conditions</li> <li>1. Member's age and balance in Account 2 are in accordance with the current withdrawal terms.</li> <li>2. The student is pursuing/have completed studies at the participating e-Pengeluaran Higher Learning Institution(HLI); and/or</li> <li>3. The student has obtained education loan and has loan balance with the participating e-</li> </ul> |  |
| Withdrawal Type                       | <ul><li>Pengeluaran Education Loan Provider (ELP).</li><li>4. The approved level of study is based on the withdrawal eligibility requirements stipulated by the EPF.</li></ul>                                                                                                    |  |
| Participating Inst<br>Pay To*         | <ul> <li>5. Approval will be based on verification from the HLI/ELP.</li> <li>6. EPF reserves the right to request for member's thumbprint authentication at the EPF Office/Financial Institution based on the e-Pengeluaran Terms and Conditions.</li> <li>7. The withdrawal payment is via Direct Crediting.</li> </ul>                                                                 |  |
| Level of Study/Co                     | 8. Application fulfils the Terms and Conditions of Withdrawal.                                                                                                    |  |
| Course Start Date                     |                                                                                                    |  |
| Course Complete<br>Date* (?)          |                                                                                                    |  |
| * Mandatory Field                     | Next                                                                                                    |  |

3. You will be directed to 'Step 2 – Member Information and Eligible Amount'. Fill in the necessary fields and click on the 'Next' button.

| Receipt 1 Date*<br>Receipt 1 Amount (RM)* | :          |               |                       |                 |                          |            |
|-------------------------------------------|------------|---------------|-----------------------|-----------------|--------------------------|------------|
| Receipt 1 Date*<br>Receipt 1 Amount (RM)* | : (        |               | 2                     |                 | This is the sectior      | n where yo |
| Receipt 1 Amount (RM)*                    |            |               | Date Format: DD       | /MM/YYYY        | can request reim         | bursemen   |
|                                           | :          |               |                       |                 | for the fees you've      | e paid.    |
| Total Receipt Amount (RM)                 | :          |               |                       |                 |                          |            |
| Click here to add more receipt de         | etails     |               |                       |                 |                          |            |
|                                           |            |               |                       |                 |                          |            |
| ees and Payment Details (Ap               | plied amou | nt subject to | o withdrawal eligibil | ity)            |                          |            |
| Payment to Higher Learning                | :          |               |                       |                 |                          |            |
| Institution (RM) * (?)                    |            |               |                       |                 |                          |            |
| Payment to Member (RM) * (?)              | : 0.00     |               |                       |                 | This is the sectio       | n where y  |
| Applied Amount (RM) (?)                   | :          |               |                       |                 | can utilize e-Pen        | geluaran f |
|                                           |            |               |                       |                 | any outstanding          | fees.      |
| avment Details                            |            |               |                       |                 |                          |            |
| Bank Name*                                | · (1       |               |                       |                 |                          |            |
|                                           | · Choos    | se One        | ~                     |                 |                          |            |
| Savings/Current Account No.*              | :          |               |                       |                 |                          |            |
| Mandatory Field                           |            |               |                       |                 |                          |            |
|                                           | Back       | Next          |                       |                 |                          |            |
|                                           |            |               |                       |                 |                          | J          |
|                                           |            | <u>Reim</u>   | bursement Deta        | ails & Fees an  | <u>d Payment Details</u> |            |
|                                           |            | i.            | Receipt 1 No          | .: Refer to the | Receipt No. printed      | in         |
|                                           |            |               | the Official R        | eceipt in Can   | npus Central / Parent    | t          |
|                                           |            |               | Portal                |                 |                          |            |
|                                           |            | ii.           | Receipt 1 Dat         | te: Refer to th | e receipt date           |            |
|                                           |            | iii.          | Receipt 1 Am          | ount (RM): Re   | efer to the total amou   | unt        |
|                                           |            | → iv          | In the receipt        | lember (DM)     | Evact Amount as          |            |
|                                           |            | IV.           | Receipt's Am          |                 |                          |            |
|                                           |            | ٧.            | Bank Name:            | Choose vour     | preferred bank           |            |
|                                           |            | vi.           | Savings/Curr          | ent Account I   | No.: Key in your Savir   | ngs        |

4. Next, you will be directed to 'Step 3 – Withdrawal Summary'. Follow the steps below.

| e-Pengeluaran: Request TAC | :            | 1 Click <b>Request TAC</b> and fill in the TAC no.                                                                                                    |
|----------------------------|--------------|----------------------------------------------------------------------------------------------------|
| TAC                        | :            | Request TAC                                                                                                    |
|                            | Back         | Submit Print                                                                                                    |
| 2                          | Click Submit | <ul> <li>1.1 hereby confirm that all information furnished are true and correct.</li> <li>1. understand that if 1 furnish any untrue or incorrect information or submit any forged documents, it is an offence and I will be liable to a fine or imprisonment or both.</li> <li>3. I understand that the amount to be received from EPF is subject to the applicant's eligibility and available balance in Account 2.</li> <li>4. I understand that if the amount is not utilized for the purpose of this application, it must be returned to EPF within six (6) months from the withdrawal date.</li> <li>5. I hereby allow EPF to:         <ul> <li>i. obtain any information from the loan provider/institution or other third parties related to this application; an</li> <li>ii. disclose any information related to this application.</li> </ul> </li> <li>6. I hereby authorize the third party to provide the information to EPF for the purpose of this application.</li> <li>7. I understand that 1 will be fully responsible for any payment due to the third party related to this application.</li> <li>8. I understand that the approval and payment for this application are subject to the terms and conditions as determined by EPF.</li> </ul> |

5. Finally, you will be directed to 'Step 4 – Withdrawal Acknowledgement'.

| e-Pengeluaran                                      |                                                                             |                                                                    |                                                              |  |  |
|----------------------------------------------------|-----------------------------------------------------------------------------|--------------------------------------------------------------------|--------------------------------------------------------------|--|--|
| Step 1<br>New Withdrawal<br>Application            | Step 2<br>Member Information and<br>Eligible Amount                         | Step 3<br>Withdrawal Summary                                       | Step 4<br>Withdrawal<br>Acknowledgement                      |  |  |
| Submission Date                                    |                                                                             |                                                                    |                                                              |  |  |
| Status                                             | SUBMITTED FOR                                                               | SUBMITTED FOR HIGHER LEARNING INSTITUTION CONFIRMATION             |                                                              |  |  |
| Reference No.                                      |                                                                             |                                                                    |                                                              |  |  |
| Thank you for using e-Per                          | ngeluaran Services.                                                         |                                                                    |                                                              |  |  |
| The request has been sub<br>Institution feedback.  | omitted to the Higher Learning Instit                                       | tution for verification. Registratior                              | n is subjected to Higher Learning                            |  |  |
| There are no documents<br>documents (if necessary) | to be submitted to EPF based on A<br>). Applicant is advised to refer to th | pplicant's Declaration. EPF reserve<br>Withdrawal Document Checkli | ves the right to request for other<br>st at the EPF website. |  |  |
| Please spend a few minut<br>feedback. Thank you.   | tes to share your thoughts with us i                                        | n <u>Customer Satisfaction Survey</u> 20                           | )23 . We greatly appreciate your                             |  |  |
|                                                    | Print                                                                       | Close                                                              |                                                              |  |  |
|                                                    |                                                                             |                                                                    |                                                              |  |  |

-End of Document-